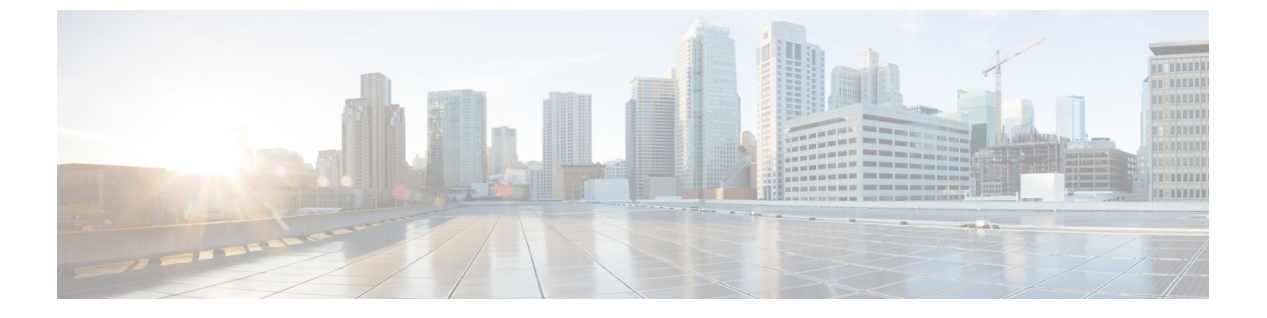

## 迷惑呼ID

- 迷惑呼 ID の概要 (1ページ)
- 迷惑呼 ID の前提条件 (2ページ)
- •迷惑呼 ID の設定タスク フロー (2ページ)
- •迷惑呼 ID の連携動作 (9ページ)
- 迷惑呼 ID の制約事項 (11 ページ)
- •迷惑呼 ID トラブルシューティング (11 ページ)

## 迷惑呼 ID の概要

迷惑なコールや危険なコールをトラックするために、迷惑呼 ID (MCID)機能を設定できま す。ユーザは、Cisco Unified Communications Manager がネットワーク上の着信コールの発信元 を特定して登録するようにリクエストすることで、このようなコールをレポートできます。

MCID 機能を設定すると、次のアクションが実行されます。

- ユーザが危険なコールを受信し、[迷惑コール (Malicious call)]を押します(または、SCCP ゲートウェイに接続されている POTS 電話機を使用している場合は機能コード\*39を入力 します)。
- **2.** Cisco Unified Communications Manager はユーザに確認トーンとテキスト メッセージを送信 し(電話機にディスプレイがある場合)、MCID 通知の受信を確認します。
- **3.** Cisco Unified Communications Manager は、迷惑コールとして登録されていることが示されているコールに対して、呼詳細レコード(CDR)を更新します。
- **4.** Cisco Unified Communications Manager は、イベント情報を含むアラームおよびローカルの syslog エントリを生成します。
- 5. Cisco Unified Communications Manager は、MCID 呼び出しを、ファシリティ メッセージを 介して接続されたネットワークに送信します。ファシリティ情報要素(IE)は、MCID 呼 び出しを暗号化します。
- 6. この通知を受信すると、PSTN または他の接続されたネットワークは、法的機関に通話情報を提供するなどのアクションを実行します。

# 迷惑呼 ID の前提条件

• MCID をサポートするゲートウェイおよび接続:

- T1 (NI2) と E1 (ETSI) 接続に MGCP PRI バックホール インターフェイスを使用する PRI ゲートウェイ
- •H.323 トランクおよびゲートウェイ

• MCID をサポートする IP フォン

# 迷惑呼 ID の設定タスク フロー

#### 始める前に

•迷惑呼 ID の前提条件(2ページ)を確認してください。

|       | コマンドまたはアクション                                                                                                    | 目的                                                                                                    |
|-------|----------------------------------------------------------------------------------------------------|----------------------------------------------------------------------------------------------------|
| ステップ1 | 電話機能一覧の生成                                                                                                    | MCID 機能をサポートするデバイスを特定するため<br>のレポートを生成します。                                                                                                    |
| ステップ2 | 迷惑呼 ID サービス パラメータの設定 (3 ページ)                                                                                                    | Cisco Unified Communications Manager が MCID イン<br>ジケータで呼詳細レコード(CDR)にフラグを設定<br>できるようにします。                                                                                                    |
| ステップ3 | 迷惑呼 ID アラームの設定 (3ページ)                                                                                                    | システムログにアラーム情報が表示されるようにア<br>ラームを設定します。                                                                                                    |
| ステップ4 | 迷惑呼 ID のソフトキー テンプレートの設定 (4<br>ページ)                                                                                                    | <ul> <li>MCID でソフトキー テンプレートを設定します。</li> <li>(注) Cisco Unified IP Phones 8900 および 9900 シ<br/>リーズは、機能ボタンを使用する MCID の<br/>みをサポートします。</li> </ul>                                                                                |
| ステップ5 | <ul> <li>共通デバイス設定とソフトキーテンプレートの関連</li> <li>付け(5ページ)を行うには、次のサブタスクを</li> <li>完了します。</li> <li>・共通デバイス設定へのソフトキーテンプレートの追加(6ページ)</li> <li>・電話機と共通デバイス設定の関連付け(6ページ)</li> </ul> | オプション。ソフトキーテンプレートを電話で使用<br>できるようにするには、この手順か次の手順のいず<br>れかを実行する必要があります。システムが[共通<br>デバイス設定(Common Device Configuration)]を使<br>用して設定オプションを電話機に適用する場合は、<br>この手順に従います。これは、電話機でソフトキー<br>テンプレートを使用できるようにする際に、最も一<br>般的に使用されている方法です。 |

手順

|       | コマンドまたはアクション                                                                                                    | 目的                                                                                                    |
|-------|----------------------------------------------------------------------------------------------------|----------------------------------------------------------------------------------------------------|
| ステップ6 | 電話機とソフトキー テンプレートの関連付け (7<br>ページ)                                                                                                    | オプション。次の手順は、ソフトキーテンプレート<br>と共通デバイス設定を関連付けるための代替手段と<br>して、または共通デバイス設定と共に使用します。<br>ソフトキーテンプレートを適用して、共通デバイス<br>設定での割り当てや、他のデフォルトのソフトキー<br>の割り当てを上書きする必要がある場合は、次の手<br>順を共通デバイス設定と共に使用します。 |
| ステップ1 | <ul> <li>[迷惑呼 ID (Malicious Call Identification)]ボタンの<br/>設定(7ページ)を行うには、次のサブタスクを<br/>完了します。</li> <li>・迷惑呼 ID 電話ボタンテンプレートの設定(8<br/>ページ)</li> <li>・電話機とボタンテンプレートの関連付け(8<br/>ページ)</li> </ul> | MCID ボタンを電話機に追加および設定するには、<br>この手順を実行します。                                                                                                    |

## 迷惑呼 ID サービス パラメータの設定

Unified Communications Manager が CDR に MCID インジケータのフラグを付けられるようにするには、CDR フラグを有効にする必要があります。

#### 始める前に

迷惑呼 ID アラームの設定 (3ページ)

- ステップ1 [Cisco Unified CM 管理(Cisco Unified CM Administration)]から、以下を選択します。[システム(System)]> [サービス パラメータ(Service Parameters)]。
- ステップ2 [サーバ (Server)] ドロップダウン リストから Unified Communications Manager サーバ名を選択します。
- ステップ3 [サービス (Service)] ドロップダウン リストから、[Cisco CallManager] を選択します。 [サービス パラメータ設定 (Service Parameter Configuration)] ウィンドウが表示されます。
- **ステップ4** [システム (System)]エリアで、[CDR 対応フラグ (CDR Enabled Flag)]フィールドを[True] に設定します。
- ステップ5 [保存(Save)]をクリックします。

### 迷惑呼 ID アラームの設定

[ローカル Syslog (Local Syslogs)]で、アラームイベントレベルを設定し、MCID のアラーム をアクティブにする必要があります。

Cisco Business Edition 5000 システムの1つのノードのみをサポートします。

#### 始める前に

迷惑呼 ID サービス パラメータの設定 (3ページ)

- ステップ1 [Cisco Unified Serviceability]から、以下を選択します。 [アラーム(Alarm)]>[設定(Configuration)]。 [アラーム設定(Alarm Configuration)] ウィンドウが表示されます。
- **ステップ2**[サーバ (Server)] ドロップダウン リストから Unified Communications Manager サーバを選択し、[移動 (Go)]をクリックします。
- ステップ3 [サービス グループ (Service Group)]ドロップダウン リストから、[CM サービス (CM Services)]を選択 します。[アラーム設定 (Alarm Configuration)]ウィンドウが設定フィールドによって更新されます。
- ステップ4 [サービス (Service)] ドロップダウン リストから、[Cisco CallManager] を選択します。
- ステップ5 [ローカル Syslog (Local Syslogs)]で、[アラームイベントレベル (Alarm Event Level)]ドロップダウン リストから [情報 (Informational)]を選択します。 [アラーム設定 (Alarm Configuration)]ウィンドウが設定フィールドによって更新されます。
- ステップ6 [ローカル Syslog (Local Syslogs)]で、[アラームを有効にする (Enable Alarm)]チェックボックスをオン にします。
- ステップ7 すべてのノードについてアラームを有効にする場合は、[すべてのノードに適用(Apply to All Nodes)] チェック ボックスをオンにします。
- ステップ8 情報アラームをオンにするには、[更新 (Update)]をクリックします。

### 迷惑呼 ID のソフトキー テンプレートの設定

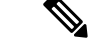

(注) Skinny Client Control Protocol (SCCP) IP Phone は MCID 機能を呼び出すためにソフトキーを使用します。

始める前に

迷惑呼 ID アラームの設定 (3ページ)

- ステップ1 [Cisco Unified CM 管理(Cisco Unified CM Administration)]から、以下を選択します。[デバイス(Device)]> [デバイスの設定(Device Settings)]>[ソフトキーテンプレート(Softkey Template)]を選択します。
- ステップ2 新しいソフトキーテンプレートを作成するには、この手順を実行します。それ以外の場合は、次のステッ プに進みます。
  - a) [新規追加]をクリックします。
  - b) デフォルトのテンプレートを選択して、[コピー (Copy)]をクリックします。
  - c) [ソフトキーテンプレート名(Softkey Template Name)]フィールドに、テンプレートの新しい名前を入 力します。
  - d) [保存] をクリックします。

ステップ3 既存のテンプレートにソフトキーを追加するには、次の手順を実行します。

- a) [検索(Find)] をクリックして、検索条件を入力します。
- b) 必要な既存のテンプレートを選択します。
- ステップ4 [デフォルト ソフトキー テンプレート (Default Softkey Template)] チェックボックスをオンにし、このソ フトキー テンプレートをデフォルトのソフトキー テンプレートとして指定します。
  - (注) あるソフトキーテンプレートをデフォルトのソフトキーテンプレートとして指定した場合、先に デフォルトの指定を解除してからでないと、そのテンプレートは削除することができません。
- ステップ5 右上隅にある [関連リンク(Related Links)] ドロップダウン リストから [ソフトキー レイアウトの設定 (Configure Softkey Layout)]を選択し、[移動(Go)] をクリックします。
- ステップ6 [コールステートの選択(Select a call state to configure)]フィールドで、[接続済み(Connected)]を選択 します。 [選択されていないソフトキー(Unselected Softkeys)]のリストによって、このコールステートで利用可能 なソフトキーの表示が変わります。
- ステップ7 [選択されていないソフトキー(Unselected Softkeys)] ドロップダウン リストで、[悪意のあるコールのトレース(MCID)の切り替え] を選択します。
- ステップ8 [選択されていないソフトキー(Unselected Softkeys)]リストから追加するソフトキーを選択し、右矢印を クリックして[選択されたソフトキー(Selected Softkeys)]リストにそのソフトキーを移動します。新しい ソフトキーの位置を変更するには、上矢印と下矢印を使用します。
- ステップ9 [保存]をクリックします。

### 共通デバイス設定とソフトキー テンプレートの関連付け

(オプション) ソフトキーテンプレートを電話機に関連付ける方法は2つあります。

- ソフトキー テンプレートを [電話の設定(Phone Configuration)] に追加します。
- ソフトキーテンプレートを共通デバイス設定に追加します。

ここに示す手順では、ソフトキーテンプレートを共通デバイス設定に関連付ける方法について 説明します。システムが共通デバイス設定を使用して設定オプションを電話機に適用する場合 は、この手順に従ってください。これは、電話機でソフトキーテンプレートを使用できるよう にする際に、最も一般的に使用されている方法です。

別の方法を使用するには、「電話機とソフトキー テンプレートの関連付け (7ページ)」を 参照してください。

#### 始める前に

迷惑呼 ID のソフトキー テンプレートの設定 (4ページ)

#### 手順

|       | コマンドまたはアクション                    | 目的 |
|-------|---------------------------------|----|
| ステップ1 | 共通デバイス設定へのソフトキーテンプレートの追加 (6ページ) |    |
| ステップ2 | 電話機と共通デバイス設定の関連付け(6ページ)         |    |

### 共通デバイス設定へのソフトキー テンプレートの追加

#### 始める前に

迷惑呼 ID のソフトキー テンプレートの設定 (4ページ)

- ステップ1 [Cisco Unified CM 管理(Cisco Unified CM Administration)]から、以下を選択します。[デバイス(Device)]> [デバイスの設定(Device Settings)]>[共通デバイス設定(Common Device Configuration)]を選択します。
- **ステップ2**新しい共通デバイス設定を作成し、それにソフトキーテンプレートを関連付けるには、この手順を実行します。それ以外の場合は、次のステップに進みます。
  - a) [新規追加]をクリックします。
  - b) [名前(Name)]フィールドに、共通デバイス設定の名前を入力します。
  - c) [保存] をクリックします。
- ステップ3 既存の共通デバイス設定にソフトキーテンプレートを追加するには、次の手順を実行します。
  - a) [検索(Find)]をクリックして、検索条件を入力します。
  - b) 既存の共通デバイス設定をクリックします。
- ステップ4 [ソフトキーテンプレート (Softkey Template)]ドロップダウンリストで、使用可能にするソフトキーが含まれているソフトキーテンプレートを選択します。
- ステップ5 [保存] をクリックします。
- ステップ6 次のいずれかの操作を実行します。
  - ・すでにデバイスに関連付けられている共通デバイス設定を変更した場合は、[設定の適用(ApplyConfig)] をクリックしてデバイスを再起動します。
  - •新しい共通デバイス設定を作成してその設定をデバイスに関連付けた後に、デバイスを再起動します。

### 電話機と共通デバイス設定の関連付け

#### 始める前に

共通デバイス設定へのソフトキーテンプレートの追加(6ページ)

- ステップ1 [Cisco Unified CM 管理(Cisco Unified CM Administration)]から、以下を選択します。[デバイス(Device)]> [電話(Phone)]。
- ステップ2 [検索 (Find)] をクリックし、ソフトキーテンプレートを追加する電話デバイスを選択します。
- **ステップ3**[共通デバイス設定(Common Device Configuration)]ドロップダウンリストから、新しいソフトキーテン プレートが含まれている共通デバイス設定を選択します。
- ステップ4 [保存] をクリックします。
- ステップ5 [リセット(Reset)]をクリックして、電話機の設定を更新します。

## 電話機とソフトキー テンプレートの関連付け

(オプション) ソフトキーテンプレートを共有デバイス設定に関連付ける代わりに、この手順 を使用します。この手順は、共通デバイス設定とともにも機能します。共有デバイス設定での 割り当て、またはその他のデフォルトのソフトキー割り当てをオーバーライドするソフトキー テンプレートを割り当てる場合に、この手順を使用できます。

- ステップ1 [Cisco Unified CM 管理(Cisco Unified CM Administration)]から、以下を選択します。[デバイス(Device)]> [電話(Phone)]。
- ステップ2 [検索(Find)]をクリックして、ソフトキー テンプレートを追加する電話を選択します。
- ステップ3 [ソフトキーテンプレート (Softkey Template)]ドロップダウンリストから、新しいソフトキーが含まれて いるテンプレートを選択します。
- ステップ4 [保存 (Save)] をクリックします。
- ステップ5 [リセット(Reset)]を押して、電話機の設定を更新します。

## [迷惑呼 ID (Malicious Call Identification)] ボタンの設定

このセクションの手順では、迷惑呼 ID ボタンを設定する方法を説明します。

#### 始める前に

迷惑呼 ID アラームの設定 (3ページ)

手順

|       | コマンドまたはアクション                      |   | 目的                                               |
|-------|-----------------------------------|---|--------------------------------------------------|
| ステップ1 | 迷惑呼 ID 電話ボタン テンプレートの設定 (8~<br>ジ)。 | ° | 迷惑呼IDボタン機能を回線または短縮ダイヤルキー<br>に割り当てるには、この手順を実行します。 |

|               | コマンドまたはアクション              |      | 目的                                    |
|---------------|---------------------------|------|---------------------------------------|
| ステップ <b>2</b> | 電話機とボタン テンプレートの関連付け<br>ジ) | (8 ~ | 電話機の迷惑呼 ID ボタンを設定するには、この手<br>順を実行します。 |

### 迷惑呼 ID 電話ボタン テンプレートの設定

#### 始める前に

迷惑呼 ID アラームの設定 (3ページ)

- ステップ1 [Cisco Unified CM 管理(Cisco Unified CM Administration)]から、以下を選択します。[デバイス(Device)]> [デバイスの設定(Device Settings)]>[電話ボタンテンプレート(Phone button template)]の順に選択し ます。
- ステップ2 [検索 (Find)] をクリックして、サポートされる電話テンプレートのリストを表示します。
- **ステップ3**新しい電話ボタンテンプレートを作成する場合は、この手順を実行します。それ以外の場合は、次のス テップに進みます。
  - a) 電話機モデルのデフォルトのテンプレートを選択し、[コピー (Copy)]をクリックします。
  - b) [電話ボタンテンプレート情報 (Phone Button Templates Information)]フィールドに、テンプレートの 新しい名前を入力します。
  - c) [保存] をクリックします。
- ステップ4 既存のテンプレートに電話ボタンを追加するには、次の手順を実行します。
  - a) [検索(Find)]をクリックして、検索条件を入力します。
  - b) 既存のテンプレートを選択します。
- ステップ5 [回線(Line)]ドロップダウンリストから、テンプレートに追加する機能を選択します。
- ステップ6 [保存] をクリックします。
- ステップ1 次のいずれかの操作を実行します。
  - ・すでにデバイスに関連付けられているテンプレートを変更した場合は、[設定の適用(Apply Config)]
     をクリックしてデバイスを再起動します。
  - 新しいソフトキーテンプレートを作成した場合は、そのテンプレートをデバイスに関連付けた後にデバイスを再起動します。

### 電話機とボタン テンプレートの関連付け

#### 始める前に

迷惑呼 ID 電話ボタン テンプレートの設定 (8ページ)

- ステップ1 [Cisco Unified CM 管理(Cisco Unified CM Administration)]から、以下を選択します。[デバイス(Device)]> [電話(Phone)]。
- ステップ2 [検索 (Find)]をクリックして、設定済みの電話のリストを表示します。
- ステップ3 電話ボタンテンプレートを追加する電話を選択します。
- ステップ4 [電話ボタン テンプレート (Phone Button Template)]ドロップダウン リストで、新しい機能ボタンが含ま れる電話ボタン テンプレートを選択します。
- ステップ5 [保存] をクリックします。 電話の設定を更新するには[リセット(Reset)]を押すというメッセージ付きのダイアログボックスが表示 されます。

## 迷惑呼 ID の連携動作

表1:迷惑呼 ID の連携動作

| 機能                | データのやり取り                                                                                                    |
|-------------------|----------------------------------------------------------------------------------------------------|
| 会議コール             | ユーザが電話会議に接続されている場合、ユーザはMCID機能を使用<br>してコールに迷惑コールとしてフラグを付けることができます。Cisco<br>Unified Communications Manager は、MCID 通知をユーザに送信した<br>り、アラームを生成したり、CDR を更新したりできます。ただし、<br>Cisco Unified Communications Manager は、電話会議に関連している可<br>能性のある接続されたネットワークには、MCID呼び出しメッセージ<br>を送信しません。 |
| エクステンションモビ<br>リティ | エクステンションモビリティのユーザは、[迷惑コール(MCID)]ソ<br>フトキーをユーザ デバイス プロファイルの一部として持つことがで<br>き、電話機にログインする際にこの機能を使用できます。                                                                                                    |
| コール詳細レコード         | CDR を使用して迷惑コールをトラックするには、Cisco CallManager<br>サービス パラメータで、[CDR 有効フラグ(CDR Enabled Flag)]を<br>[はい(True)]に設定する必要があります。コール中に MCID 機能が<br>使用されると、コールの CDR の[コメント(Comment)] フィールド<br>に [CallFlag=MALICIOUS] が書き込まれます。                                                         |

| 機能                          | データのやり取り                                                                                                    |
|-----------------------------|----------------------------------------------------------------------------------------------------|
| アラーム                        | [ローカル Syslog (Local Syslogs)]内の MCID 機能のアラームを記録<br>するには、Cisco Unified Serviceability でアラームを設定する必要があ<br>ります。[ローカル Syslog (Local Syslogs)]で、[情報 (Informational)]<br>アラーム イベント レベルのアラームを有効にします。                                                   |
|                             | コール中に MCID 機能が使用されると、システムはアラーム内の SDL<br>トレースと Cisco Unified Communications Manager トレースのログを取<br>ります。Cisco Unified Serviceability を使用して、[アラーム イベント<br>ログ (Alarm Event Log)]を参照できます。トレースには、次の情報<br>が含まれます。                                       |
|                             | <ul> <li>日付と時刻</li> </ul>                                                                                                    |
|                             | ・イベントのタイプ:情報                                                                                                    |
|                             | • 情報:述惑呼 ID 機能は、Cisco Unified Communications Manager で<br>呼び出されます。                                                                                                    |
|                             | •着信側番号                                                                                                    |
|                             | •着信側デバイス名                                                                                                    |
|                             | ・着信側の表示名                                                                                                    |
|                             | <ul> <li>発信側番号</li> </ul>                                                                                                    |
|                             | ・発信側デバイス名                                                                                                    |
|                             | <ul> <li>・ 発信側の表示名</li> <li>スプリム</li> <li>スプリム</li> </ul>                                                                                                    |
|                             | • $f \neq f \neq f = f \neq f$                                                                                                    |
|                             |                                                                                                    |
|                             |                                                                                                    |
|                             | アラームとトレースの詳細については、http://www.cisco.com/c/en/us/<br>support/unified-communications/<br>unified-communications-manager-callmanager/<br>products-maintenance-guides-list.html にある『Cisco Unified Serviceability<br>Administration Guide』を参照してください。 |
| Cisco ATA 186 アナロ<br>グ電話ポート | Cisco ATA 186 アナログ電話ポートは、機能コード(*39)を使用して<br>MCID をサポートします。                                                                                                    |

# 迷惑呼 ID の制約事項

表 2:迷惑呼 ID の制約事項

| 機能                               | 制約事項                                                                                                    |
|----------------------------------|----------------------------------------------------------------------------------------------------|
| 迷惑呼 ID の着信(MCID-T)機能             | Cisco Unified Communications Manager は、迷惑<br>呼 ID の発信機能(MCID-O)のみをサポート<br>します。Cisco Unified Communications Manager<br>は、迷惑呼 ID の着信機能(MCID-T)はサポー<br>トしません。Cisco Unified Communications<br>Manager が迷惑呼 ID のネットワークから通知<br>を受信しても、Cisco Unified Communications<br>Manager は通知を無視します。 |
| クラスタ間トランク                        | Cisco Unified Communications Manager は<br>MCID-T機能をサポートしないので、MCID は<br>クラスタ間トランクでは機能しません。                                                                                                    |
| Cisco MGCP FXS ゲートウェイ            | Cisco MGCP FXS ゲートウェイは MCID をサ<br>ポートしません。フックフラッシュを受け入<br>れて MGCP で機能コードを収集するメカニズ<br>ムはありません。                                                                                                    |
| QSIG トランク                        | MCID は QSIG 標準規格ではないため、QSIG<br>トランクでは機能しません。                                                                                                    |
| Cisco VG248 Analog Phone Gateway | Cisco VG248 Analog Phone Gateway は MCID を<br>サポートしません。                                                                                                    |
| SIP トランク                         | MCID は SIP トランクをサポートしません。                                                                                                    |
| 即時転送                             | システムは MCID と即時転送機能の同時使用<br>をサポートしません。                                                                                                    |

# 迷惑呼 ID トラブルシューティング

迷惑呼 ID をトラックし、トラブルシュートするために、Cisco Unified Communications Manager SDLトレースとアラームを使用できます。MCIDのトラップ設定とトレースについては、『*Cisco* Unified Serviceability Administration Guide』を参照してください。MCID のレポートを作成する 方法については、『*Cisco Unified CDR Analysis and Reporting* アドミニストレーション ガイド』 を参照してください。 I